This Sunday morning at 2a.m. the new Daylight Savings Time (DST) goes into effect. We've put together this document to assist you in changing to the new time and to disable the automatic DST function of the Fast Track timer.

## Adjusting the Time

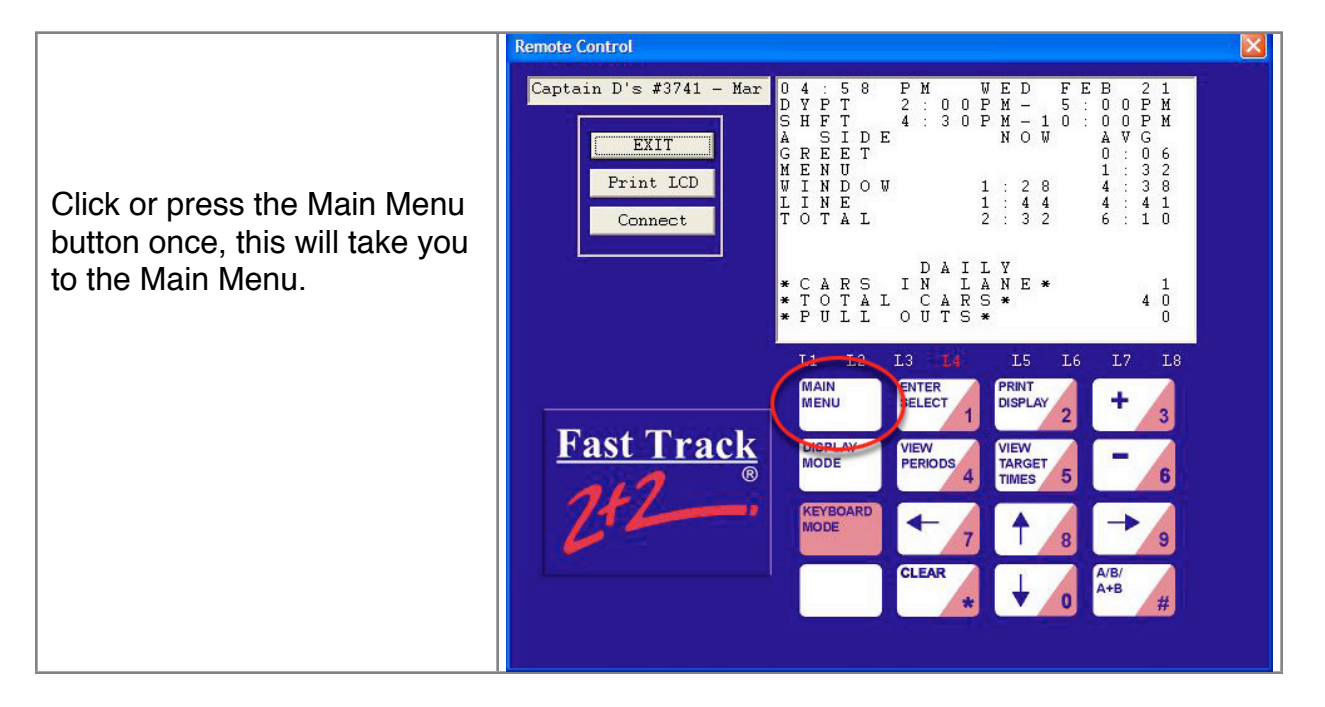

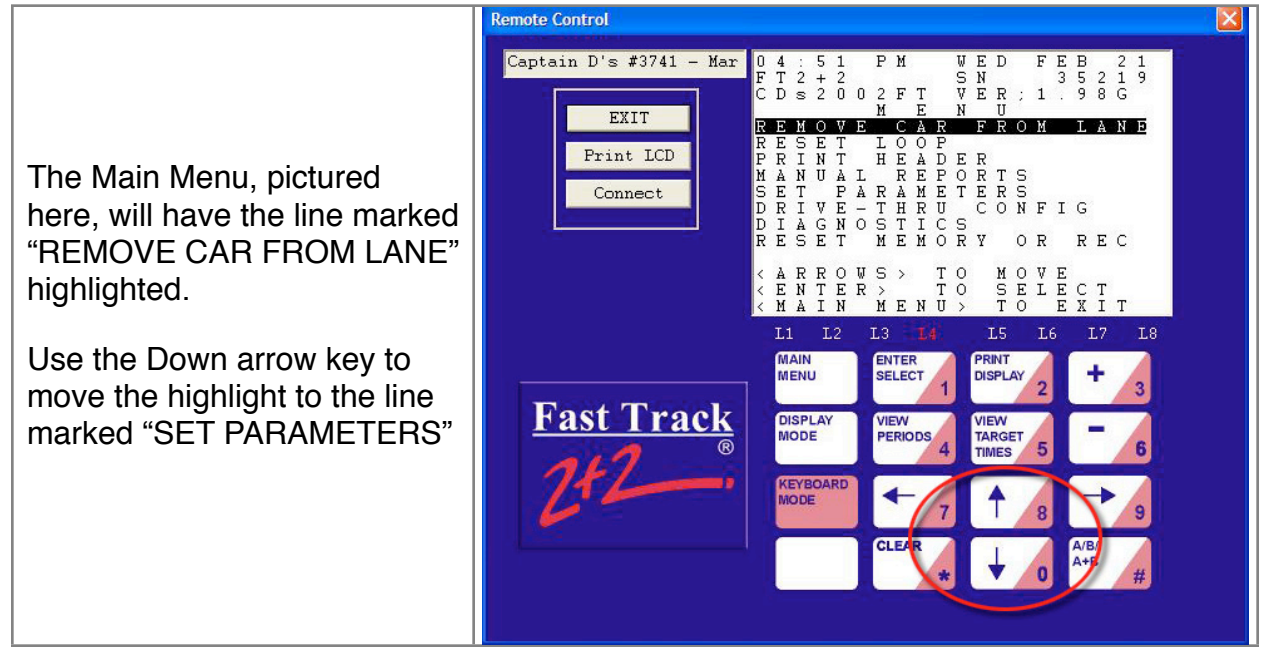

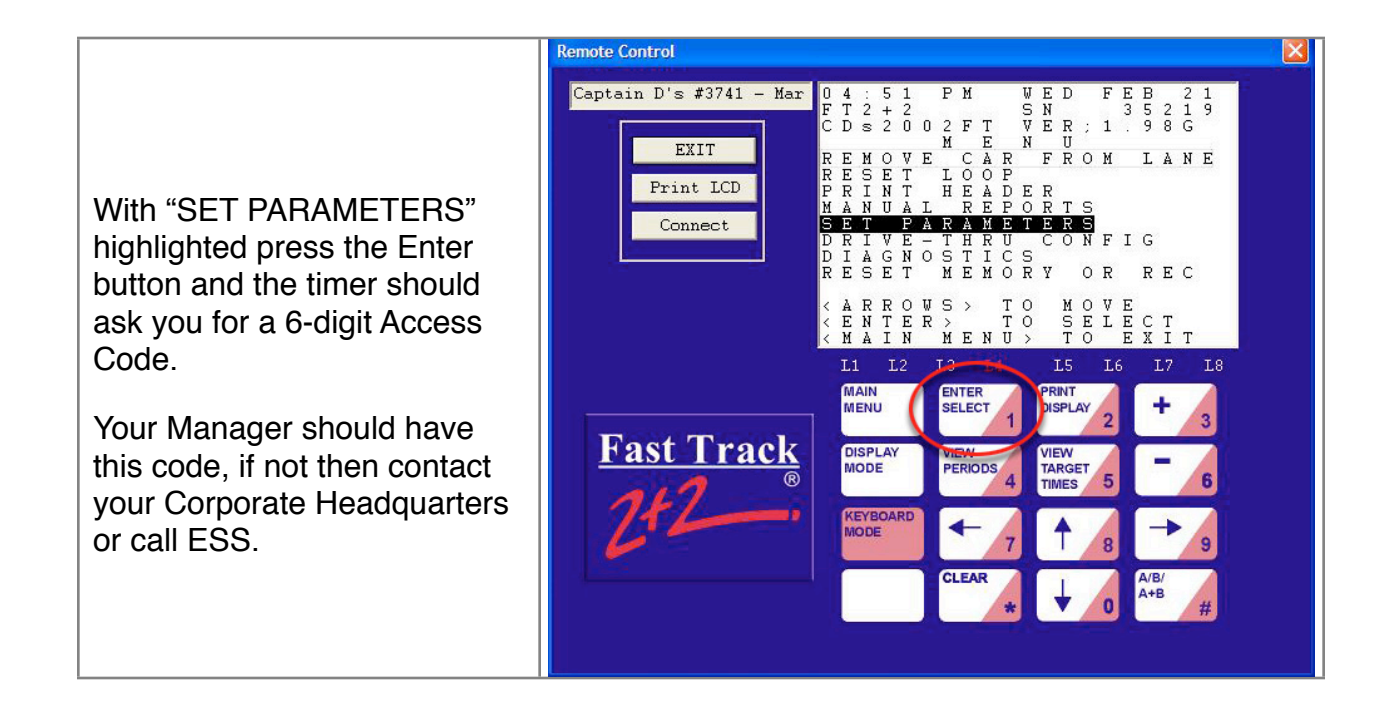

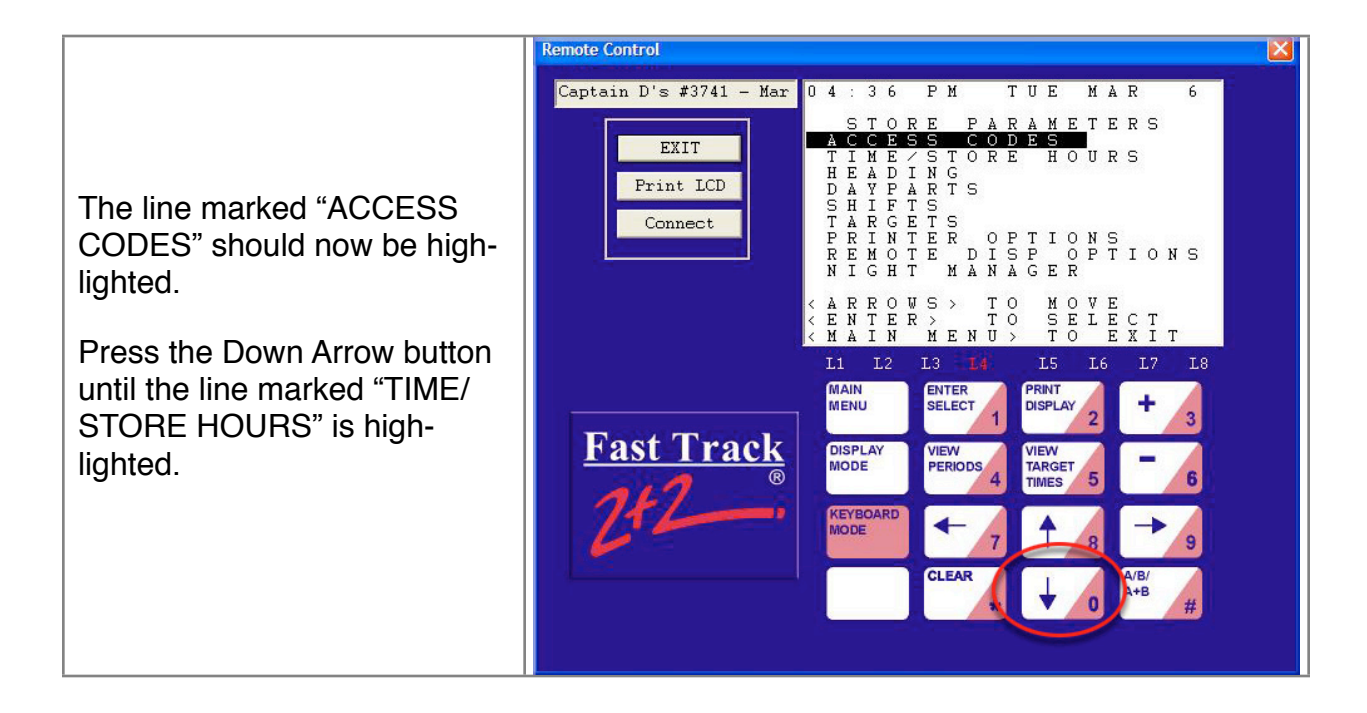

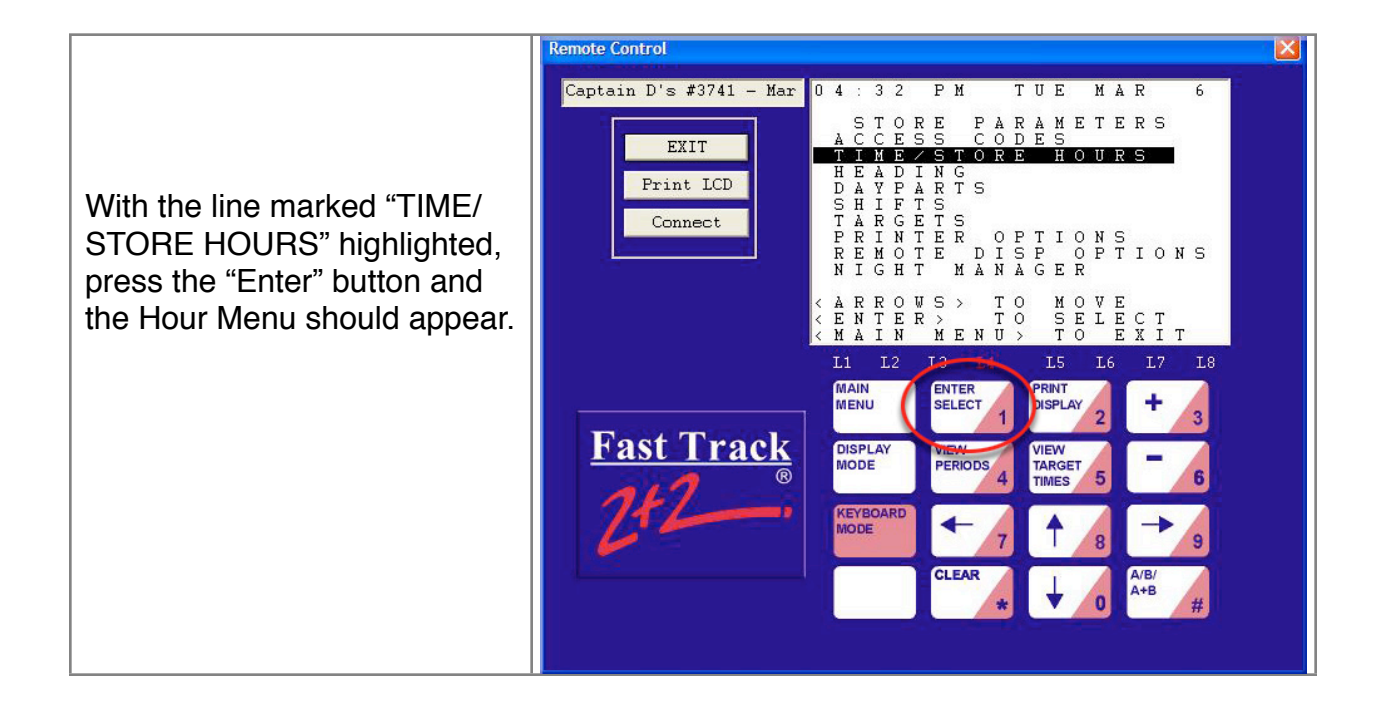

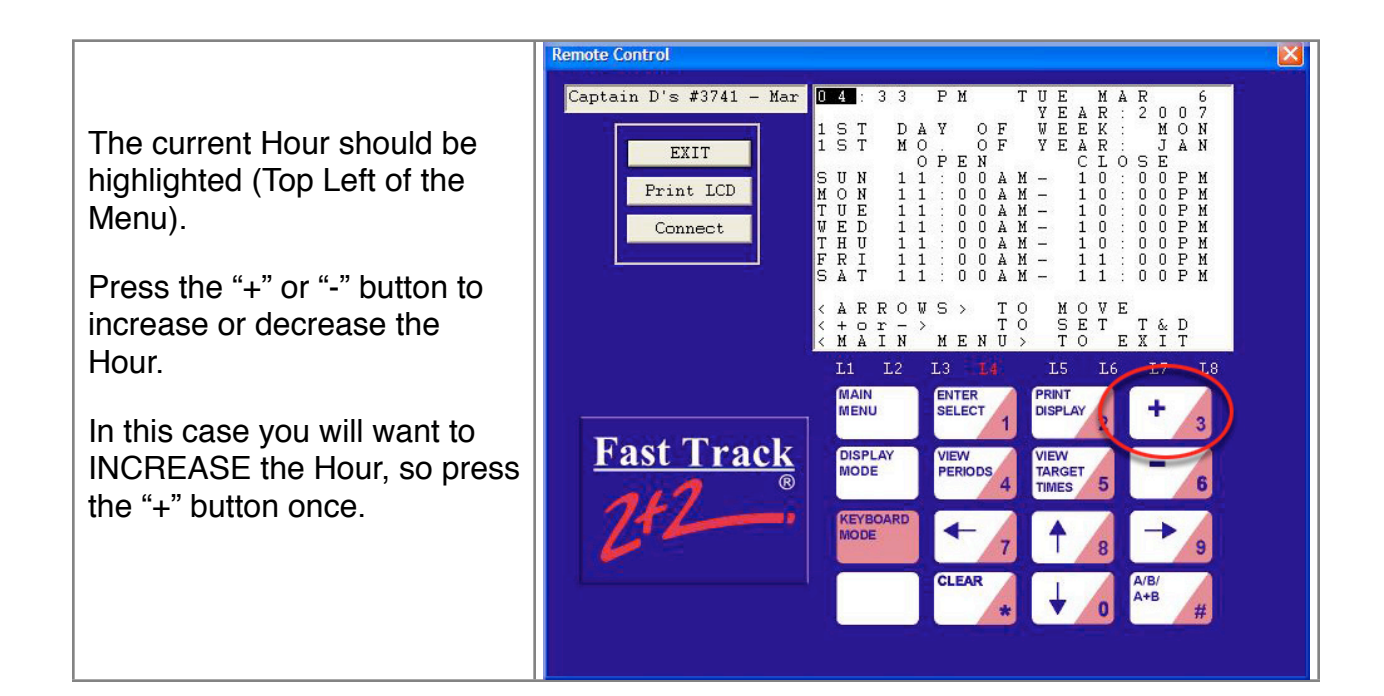

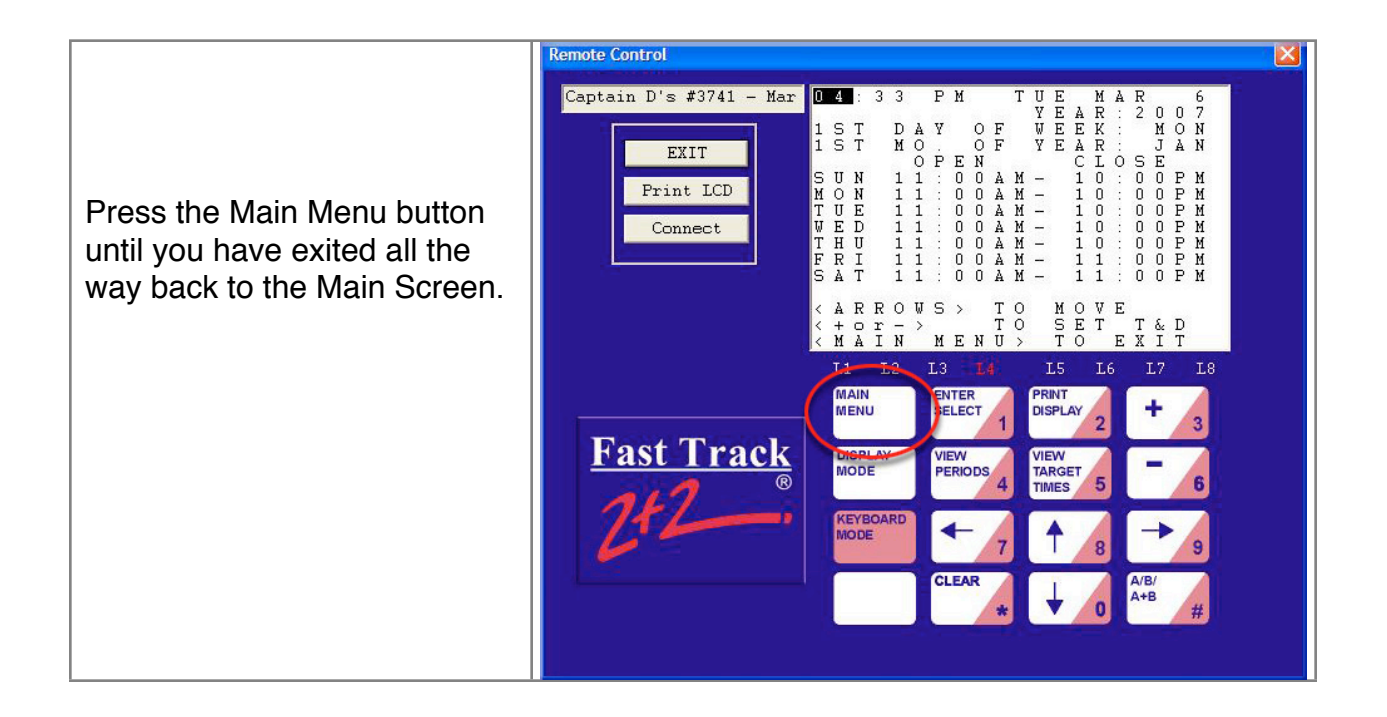

This is the end of the Time Adjustment instructions. The next segment deals with setting the DIP Switch to disable Automatic Daylight Savings Time.

Please Scroll down.

## Setting the DIP Switch

Note: In this next step you will be opening the Fast Track timer.

Be very careful to support the front cover as it is lowered. Do not let it drop down all the way or the grey ribbon cable that connects the main circuit board to the Ethernet board could become disconnected.

[Not all models will have the grey ribbon cable.]

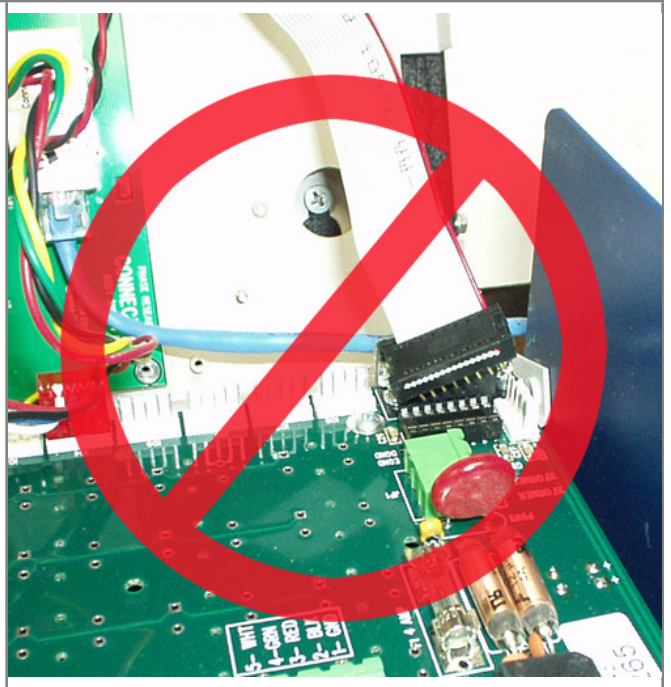

If your timer has 2 or more thumbscrews on each side as seen in this photo, remove them all EXCEPT for the bottom one on each side, closest to you (farthest from the wall).

The thumbscrews are loosened by turning them Counter-Clockwise (to the LEFT).

Gently pull on the top of the front cover, it should open similar to the door of an oven.

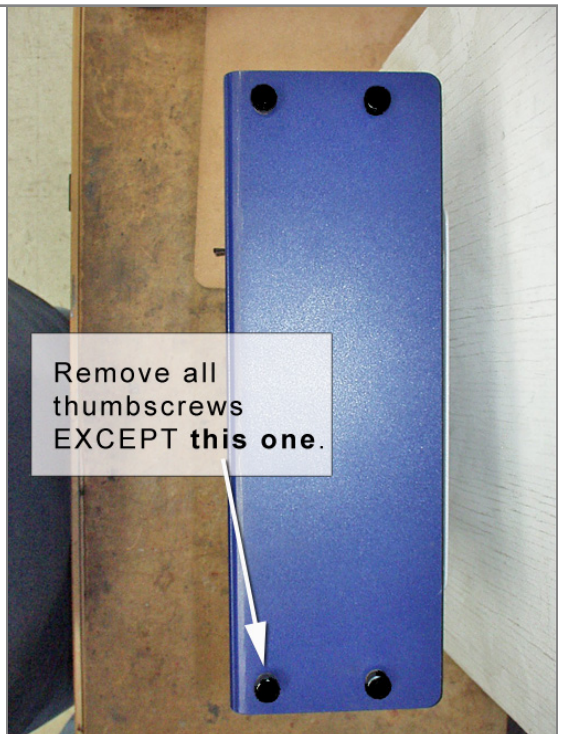

Note: In this next step you will be opening the Fast Track timer.

Be very careful to support the front cover as it is lowered. Do not let it drop down all the way or the grey ribbon cable that connects the main circuit board to the Ethernet board could become disconnected.

[Not all models will have the grey ribbon cable.]

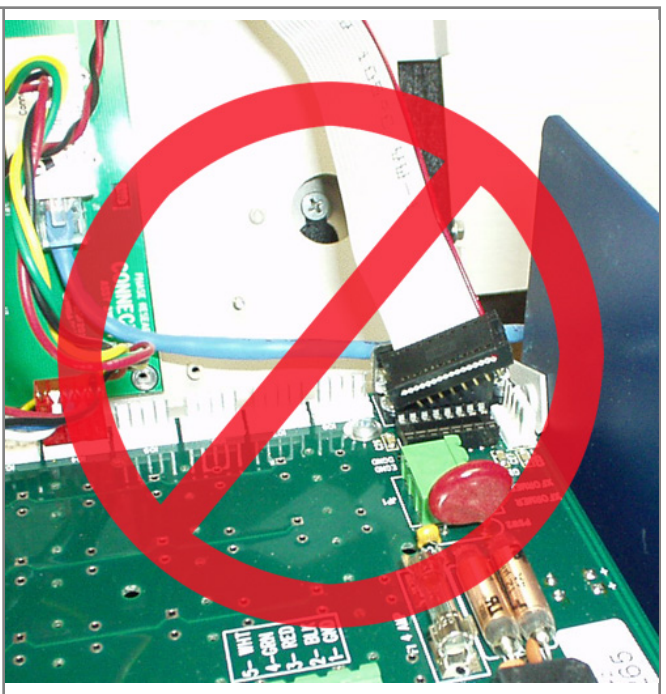

If your timer has only 2 thumbscrews on each side as shown in this photo, remove or loosen the top one. Leave the bottom one, closest to you, attached but loosened slightly.

The thumbscrews are loosened by turning them Counter-Clockwise (to the LEFT).

Gently pull on the top of the front cover, it should open similar to the door of an oven.

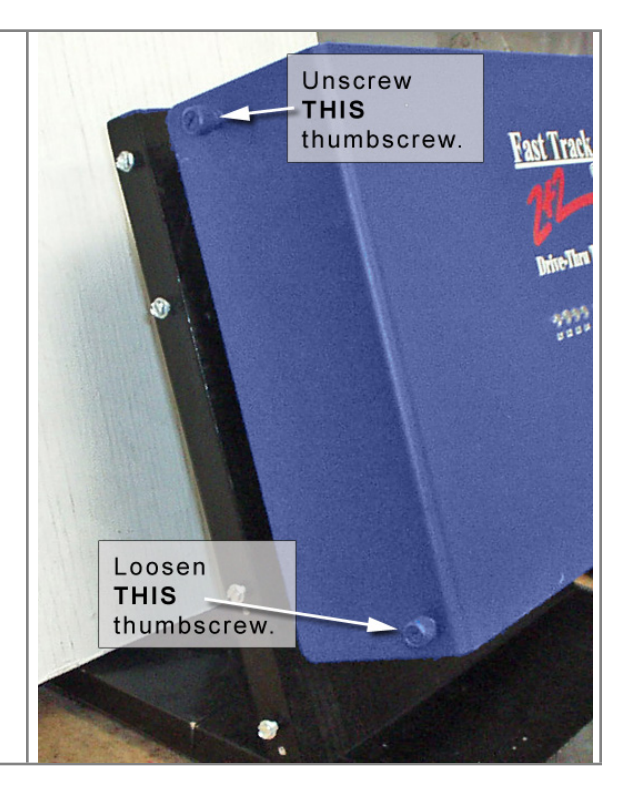

## Fast Track 2+2® Daylight Savings Time Adjustment Procedure

We're flipping switch #7 on the DIP Switch bank to DISable the automatic Daylight Savings Time feature of the Fast Track timer. If we don't disable this feature the timer will set the time forward by one hour AGAIN on the traditional date for DST to go into effect. A future firmware release from Phase Research will take care of this permanently, but for now we need to disable the feature.

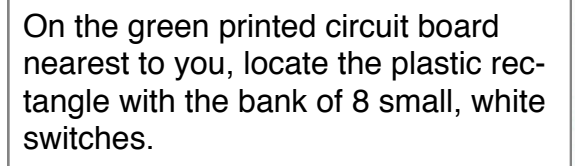

The switches will be white and numbered at the bottom 1 through 8. You are going to flip Switch #7 (second from the end on the Right) to the OFF (DOWN) position.

Leave all other switches where they are.

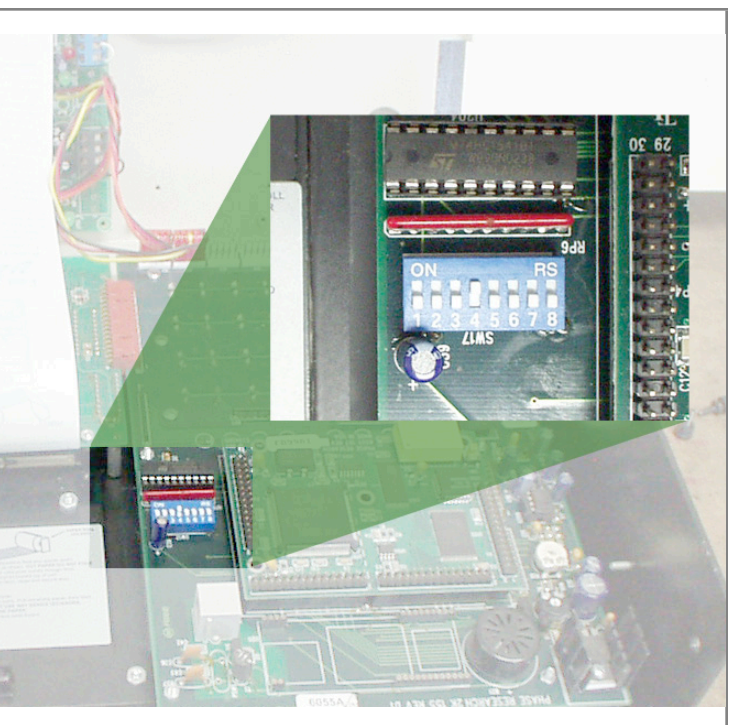

## **Final Notes**

Close the timer and reattach or tighten all thumbscrews.

End of Procedure.

Call Us with any questions.

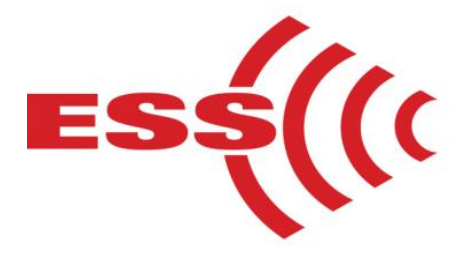

E.S.S., Inc. 203 McMillin Street, Nashville TN 37203 Phone: 615-340-9033 Fax: 615-340-9642 www.essnashville.com